# Výkaz INTRASTAT (CZ legislativa)

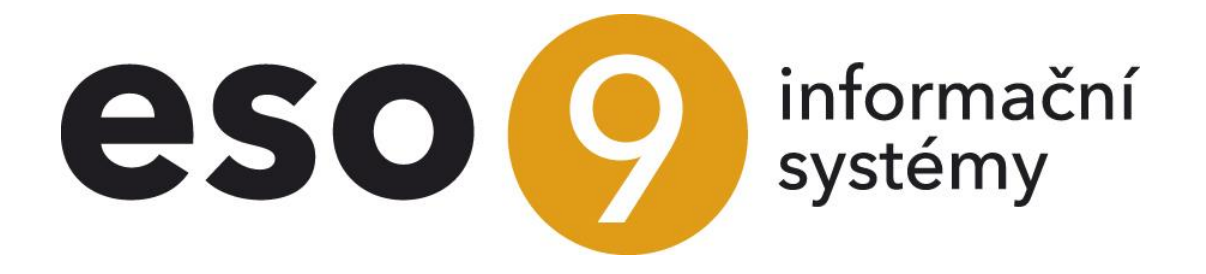

ESO9 international a.s. U Mlýna 22 141 00, Praha

• • • • • www.eso9.cz

Strana 1 (celkem 17)

| Popis                                                                  | 3  |
|------------------------------------------------------------------------|----|
| Doklady z hlediska INTRASTATu                                          | 3  |
| Pořizování dokladů při vývozu (u dodavatele)                           | 4  |
| Pořizování dokladů při dovozu (u odběratele)                           | 5  |
| Vybrané postupy                                                        | 6  |
| Malé zásilky                                                           | 6  |
| Zvláštní pohyby                                                        | 6  |
| Zjednodušené hlášení                                                   | 7  |
| Negativní hlášení                                                      | 7  |
| Rozpouštění vedlejších nákladů pro INTRASTAT při vývozu (u dodavatele) | 7  |
| Rozpouštění vedlejších nákladů pro INTRASTAT při dovozu (u odběratele) | 8  |
| Třístranný obchod                                                      | 9  |
| Tvorba výkazu INTRASTAT                                                | 10 |
| Postup tvorby výkazu INTRASTAT – jednotlivé kroky                      | 11 |
| 1. Příprava výkazu                                                     | 11 |
| 2. Kontrola výkazu                                                     | 12 |
| 3. Uzavření výkazu                                                     | 12 |
| 4. Uložení exportního souboru                                          | 12 |
| Naplňování položek výkazu INTRASTAT                                    | 13 |
| Číselníky a parametry                                                  | 14 |
| Číselníky                                                              | 14 |
| Celní sazebník (činnost 9.1.9)                                         | 14 |
| Obchodní podmínky (9.4.2)                                              | 14 |
| Zboží (činnost 9.5.9)                                                  | 15 |
| Kódy pohybů složek (9.4.5)                                             | 15 |
| Typy dokladů (9.4.4)                                                   | 15 |
| Vzory dokladů (9.4.6)                                                  | 16 |
| Parametry aplikace                                                     | 17 |
| Skupina INTRASTAT                                                      | 17 |
| Skupina Systémové                                                      | 17 |

•

• • • • • • • • www.eso9.cz

# Popis

INTRASTAT je statistickým systémem sběru a zpracování dat. Slouží pro **sledování obchodu se zbožím mezi** členskými státy Evropské unie (a tedy i Českou republikou), které při tom, kromě několika zvláštních pohybů zboží, přestoupilo státní hranici. Výkaz se odevzdává příslušnému celnímu úřadu, a to pouze elektronicky. V INTRASTATu se vykazují zvlášť údaje o odeslaném zboží (u vývozu) a zvlášť údaje o přijatém zboží (u dovozu).

Údaje pro systém INTRASTAT v České republice vykazují osoby (subjekty) registrované nebo identifikované k DPH (které pro tyto účely nazýváme **zpravodajskou jednotkou**). Tyto subjekty musí údaje vykazovat, **pokud dosáhly prahu pro vykazování údajů (12 mil. Kč)** v průběhu kalendářního roku. Povinnost vykazovat může vzniknout samostatně pro odeslané zboží, samostatně pro přijaté zboží, nebo zároveň pro obojí. Práh se (pro každý směr zvlášť) vždy počítá od začátku kalendářního roku, případně ode dne přidělení DIČ (když bylo přiděleno v průběhu roku). V takovém případě subjekt vykazuje údaje pro INTRASTAT od měsíce, ve kterém došlo k dosažení prahu. Musí se vykazovat jak v tomto roce, tak i v celém v následujícím roce.

- Volitelně lze podávat zjednodušené hlášení. Podrobnější popis viz níže (Zjednodušené hlášení).
- Jestliže v některém z následujících měsíců nedošlo k žádnému odeslání anebo přijetí zboží, o kterém se musí uvádět údaje do výkazu INTRASTAT, podává se negativní hlášení. Podrobnější popis viz níže (Negativní hlášení).

Pro správnou funkčnost je třeba:

- Naplnit si Celní sazebník a v něm kódy položek, názvy zboží, případně měrné jednotky (dále jen MJ).
- Ke Zboží připojit položky z Celního sazebníku, zadat hmotnost, zemi původu a v Balení zboží nastavit přepočet mezi základní MJ a MJ z Celního sazebníku (pokud se má vykazovat množství v doplňkové MJ).
- Nastavit (případně zkontrolovat) obchodní podmínky (dodací, přepravní a druh obchodu) a určit u nich příslušný "Kód INTRASTAT".
- Nastavit parametry aplikace ve skupině parametrů "INTRASTAT".
- Pravidelně aktualizovat kurzovní lístek. Je třeba udržovat v Kursovním lístku kurs v položce, která je nastavena v parametrech aplikace.

Dále je možné také nastavit nebo upravit:

- U příslušných Vzorů dokladů nastavit v hlavičce a na složkách položku "INTRASTAT" (pro určení vztahu), druh obchodu, přepravní a obchodní podmínky. Pro rozpouštění vedlejších nákladů nastavit Vazby mezi vzory.
- Pro vykazování zvláštních případů přijetí nebo odeslání zboží (viz kapitola Zvláštní pohyby) doplnit jejich kódy do číselníku Pohybů.

Podrobnější popis veškerého nastavení je uveden v kapitole Číselníky a parametry.

# Doklady z hlediska INTRASTATu

V ESO9 Start do výkazu INTRASTAT z dokladů vstupují informace z dokladů **Faktur přijatých účetních** (dále jen **FPU**) při dovozu a z **Faktur vydaných účetních** (dále jen **FVU**) při vývozu.

Na hlavičce každé faktury je potřeba:

- Správně vyplnit podmínky (dodací, přepravní a druh obchodu).
- Zkontrolovat, případně nastavit vlastnost položky "INTRASTAT".

Na každé složce typu "Zboží" je nutné:

- Aby bylo zadáno zboží z číselníku 9.5.9 Zboží a zároveň aby v tomto číselníku mělo zboží správně vyplněné vlastnosti a číselníky (viz kapitola Číselníky a parametry). Výjimkou jsou malé zásilky (viz níže kapitola Vybrané postupy).
- Zkontrolovat, případně nastavit vlastnost položky "INTRASTAT".
- Pro vykazování údajů o zvláštních případech odeslání nebo přijetí zboží je třeba změnit položku "Pohyb" (viz níže kapitola Vybrané postupy).

V případě potřeby je možné rozpustit **vedlejší náklady** (dále jen VN), např. za dopravu, do hodnoty vykazovaného zboží. Ve fakturách je nutné mít takové náklady zadány na složce typu "Služba". Pak je třeba kopií vytvořit doklad **Intrastat VN - Import/Dovoz** (při dovozu) a **Intrastat VN - Export/Vývoz** (při vývozu). Podrobnější postup je uveden v kapitole **Vybrané postupy**.

# Pořizování dokladů při vývozu (u dodavatele)

V ESO9 Start se týká činnosti 2.2.3.1 Faktury vydané účetní, vzor FVU zahraniční v EU.

| ≪ < 6/6 >          | 🕊 🕻 6/6 > >> - FVU zahraniční v EU 🖽 Tabulka 🖉 Detail Q 🍸 C 🗄 |                |                      |                   |                             |                                      |  |  |
|--------------------|---------------------------------------------------------------|----------------|----------------------|-------------------|-----------------------------|--------------------------------------|--|--|
| Uložit No          | vý Smazat Rozúčtování                                         | Úhrady Tisk fa | aktury Tisk dobrog   | oisu              |                             | Odkazy 🗸 Sestavy 🗸                   |  |  |
| Typ / Číslo        | FVU / 0224090006                                              | Období         | 2024.09 •••          |                   | Odběratel                   | 1006 ••• DIČ DE123456789 Ověření DIČ |  |  |
| Jejich obj.        |                                                               |                |                      |                   | Bauer Gmbh.                 |                                      |  |  |
| Vystaveno          | 24.09.2024                                                    | Konst.s.       | 0308                 |                   | Plátce DPH                  | neurčeno 🗸                           |  |  |
| Zdanit. plnění     | 24.09.2024                                                    | Variab.s.      | 224090006            |                   |                             |                                      |  |  |
| Splatno            | 08.10.2024                                                    | Var.s.zálohy   |                      | ]                 | Cenová skupina              |                                      |  |  |
| Středisko DAL      | 00                                                            | Účet DAL       |                      |                   | Přirážka                    | 0,00 %+ 0,00 %                       |  |  |
| K úhradě val       | 738,86                                                        | Záloha val     | 0,00                 | Připojit          | Měna                        | EUR ····                             |  |  |
| K úhradě CZK       | 18 556,41                                                     | Záloha CZK     | 0,00                 | Připojené         | Kurz                        | 25,115                               |  |  |
| Stav               | zaúčtovaná 🗸 🗸                                                | Zakázka        |                      |                   | Projekt DAL                 |                                      |  |  |
| Datum INTRASTAT    | <b>#</b>                                                      | INTRASTAT      | vývoz                | ~                 | Zdroj DAL                   | •••                                  |  |  |
| Datum pro dobropis | <b>#</b>                                                      | Pro výkaz DPH  | 31 dodání zboží do E | U (ř. 20) - vstup | uje do souhrnného hlášení   |                                      |  |  |
|                    | Recyklační poplatky                                           |                | Limitní přenesená l  | DPH               | Tisk pref. věty z parametri | ů aplikace Ne 🗸                      |  |  |
| Je uhrazeno        | Ne 🗸                                                          | Uhrazeno val   | 0,00                 |                   | Datum poslední úhrady       |                                      |  |  |

Pro zařazení dokladu do výkazu INTRASTAT je nutné **na hlavičce dokladu** věnovat pozornost položkám:

- INTRASTAT podle vzoru dokladu se standardně nastaví vztah na vlastnost "vývoz", je možné jej ručně změnit. Při změně na "vývoz - dobropis" je také nutné změnit i druh obchodu, viz níže.
- Datum INTRASTAT podle zde zadaného datumu vstoupí doklad do odpovídajícího výkazu. Datum se nemusí vyplňovat, v takovém případě je doklad do výkazu zařazen podle svého účetního období.

| ≪ < 6/6 >         | >> V FVU zahraniční v EU    |                |           |                                                  |                                         |                  | 🆽 Tabulka 🗹 Detail 🛛 💙 C 🚍 |
|-------------------|-----------------------------|----------------|-----------|--------------------------------------------------|-----------------------------------------|------------------|----------------------------|
| Uložit Na         | vvý Smazat Rozúčtování Úhra | dy Dokumenty v | koši (0)  |                                                  |                                         |                  | Odkazy ~ Sestavy ~         |
| Číslo             | 0224090006                  | Období         | 2024.09   |                                                  | Odběratel                               | 1006             | DIČ DE123456789            |
| Konst.s.          | 0308                        | Dodací p.      | DDP D     | DP - S dodáním clo placenc                       | Bauer Gmbh.                             |                  |                            |
| Vystaveno         | 24.09.2024                  | Platební p.    | PP ••• Pi | řevodním příkazem                                | Unter Der Linden 13                     | , Berlin         |                            |
| Zdanitelné plnění | 24.09.2024                  | Přepravní p.   | 3 ••• Si  | ilniční doprava                                  | Plátce DPH                              | neurčeno         | ~                          |
| Splatno           | 08.10.2024                  | Druh obchodu   |           | kutečné nebo zamyšlené<br>tnictví za protiplnění | DIČ v EU                                |                  |                            |
| Variab.s.         | 224090006                   | Penále         | REPO      | •••                                              | Cenová skupina                          |                  |                            |
| Jejich objednávka |                             | Var.s.zálohy   |           |                                                  | Příjemce                                |                  |                            |
| Text.pozn.        | FVU zahraniční v EU         |                |           |                                                  |                                         |                  |                            |
| Stav              | zaúčtovaná 🗸                | Náš účet       | 03        | •••                                              | Adresa příjemce<br>(z adres Odběratele) |                  |                            |
| Uživatel          | vprokupek ····              | Výpočet DPH    | 0%        | ~                                                | Adresa příjemce                         | Unter Der Linden | 13                         |

V detailu hlavičky (v odkazu "Detail hlavičky") je třeba věnovat pozornost položkám:

- Dodací p. podle vzoru dokladu se standardně nastaví podmínka DPD (DDP S dodáním clo placeno), je možné ji ručně změnit.
- Přepravní p. podle vzoru dokladu se standardně nastaví podmínka 3 (Silniční doprava), je možné ji ručně změnit.
- Druh obchodu podle vzoru dokladu se standardně nastaví druh 11 (Skutečné nebo zamyšlené převody vlastnictví za protiplnění), je možné jej ručně změnit. Např. při vztahu "vývoz dobropis" na druh 21 (Vrácení zboží z původní obchodní operace).
- U třístranného obchodu je třeba zadat kromě odběratele také příjemce viz níže kapitola Třístranný obchod.

• • • • • www.eso9.cz

Strana 4 (celkem 17)

| « < 1/3 > »     | <ul> <li>Složky faktury vydané</li> </ul> |                          |                       |                     | 🆽 Tabulka 🕜 Detail 🛛 🕇 🗙 🗮 |
|-----------------|-------------------------------------------|--------------------------|-----------------------|---------------------|----------------------------|
| Uložit Nový     | Smazat Historie složky                    |                          |                       |                     | Odkazy ~                   |
| Pořadí          | 1                                         | Typ složky               | Zboží 🗸               | Identifikace složky | 500001                     |
| Text složky     | Kniha - Mistrovství v SQL Server 2012     |                          |                       | 1                   |                            |
| Celkový počet   | 20,00                                     | Měrná jednotka           | KS                    | Přirážka v %        | 0,00                       |
| Jedn.cena val   | 32,5288                                   | Celkem val               | 650,576               | Sazba DPH           | 0 🗸 %                      |
| Jedn.cena s DPH | 816,9608                                  | Celkem s DPH             | 16 339,2162           |                     |                            |
| Pro výkaz DPH   | 31 ••• dodání zboží do EU (ř. 20) - vst   | tupuje do souhrnného hla | ášení                 | INTRASTAT           | vývoz 🗸                    |
| Středisko DAL   | 00 ··· Správa                             | Pohyb                    | FV ••• Faktura vydaná |                     |                            |
| Účet DAL        |                                           | Projekt DAL              |                       | Zdroj DAL           |                            |
| Zakázka         |                                           | Doplňující údaj          |                       |                     |                            |
| Karta           |                                           | Název                    |                       | Číslo karty         |                            |

U každé složky, která má být zařazena do výkazu, je třeba nastavit, případně zkontrolovat položky:

- Typ složky musí být nastaven typ "Zboží"
- Identifikace složky z číselníku 9.5.9 Zboží musí být přeneseno zboží, které má správně vyplněné vlastnosti a číselníky (viz kapitola Číselníky a parametry). Výjimkou jsou malé zásilky (viz níže kapitola Vybrané postupy).
- INTRASTAT nastaví se podle hlavičky dokladu, hodnotu je možné ručně změnit
- Pohyb standardně se nastaví pohyb FV (Faktura vydaná). Pro vykazování údajů o zvláštních případech
  odeslání zboží je možné nastavit jiný pohyb (viz níže kapitola Vybrané postupy).

# Pořizování dokladů při dovozu (u odběratele)

V ESO9 Start se týká činnosti 2.1.3.1 Faktury přijaté účetní, vzor FPU nákup na sklad zahraniční v EU.

| <b>« « 3/3 » »</b>         | <ul> <li>FPU režijní zahraniční v El</li> </ul> | J                        |          |                        |             |                  | 🎛 Tabu                | lka 🕜 Detail Q 🔻 C 😑     |
|----------------------------|-------------------------------------------------|--------------------------|----------|------------------------|-------------|------------------|-----------------------|--------------------------|
| Uložit Nový                | Smazat Rozúčtování Složky                       | Platba v hotovosti       | Úhrady   | Tisk likvid. lístku    | Dokumenty v | v koši (0)       |                       | Odkazy ~ Sestavy ~       |
| <b>•</b> 0                 |                                                 |                          |          |                        |             |                  |                       |                          |
| Základní údaje Rozšířen    | <b>é údaje</b> Subjekt Importy                  |                          |          |                        |             |                  |                       |                          |
|                            |                                                 |                          |          |                        | _           |                  |                       |                          |
| lyp / Cislo                | FP0 / 1124090003                                | Obdobi 2                 | 024.09   |                        | D           | lodavatel        | 1049                  | DIC A1065254066          |
| Jejich č. faktury          | 090924KfT                                       | VS 9                     | 0924     |                        | N           | VIENER STADTISCH | E VERSICHERUNG A      | 5 Vienna Insurance Group |
| Další údaje hlavičky       |                                                 |                          |          |                        |             |                  |                       |                          |
| Pro výkaz DPH              | 21 pořízení zboží z EU (ř. 3                    | ,4,43,44)                |          | Nárok na odpočet       |             | neurčeno         | ~                     |                          |
| Nové Pro výkaz DPH         | Změnit                                          | Pro výkaz DPH            |          | Nový Nárok na odpoče   | t           | neurčeno         | ~                     | Změnit Nárok na odpočet  |
| K úhradě                   | dopočet ze složek                               | ~                        |          | Záloha                 |             | dopočet ze sl    | ožek 🗸                |                          |
| Uživatel                   | vprokupek ····                                  |                          |          | VS zálohy              |             |                  |                       |                          |
| KS                         |                                                 |                          |          | SpecS                  |             |                  |                       |                          |
| Datum pro DPH              | <b>**</b>                                       |                          |          |                        |             |                  |                       |                          |
| Datum DPH vstup            | <b>**</b>                                       |                          |          | Kurz pro výpočet DPH · | - zboží     |                  |                       |                          |
| Datum DPH výstup           | <b>**</b>                                       |                          |          | Kurz pro výpočet DPH   | - služby    |                  |                       |                          |
| Intrastat, obchodní podmír | nky                                             |                          |          |                        |             |                  |                       |                          |
| INTRASTAT                  | dovoz                                           | ~                        |          | Datum INTRASTAT        |             |                  | <b>#</b>              |                          |
| Drub obchodu               | 11 ··· Skutečné nebo                            | zamyšlené převody vlastn | ictví za | Dodací n               |             |                  | P - S dodáním clo nia | ceno                     |
| bran obchodu               | protiplnění                                     |                          |          | bouaci p.              |             |                  | - 5 dodanini cio pia  | licento                  |
|                            |                                                 |                          |          | Přepravní p.           |             | 3 ••• Silr       | niční doprava         |                          |
| Historie změn              |                                                 |                          |          |                        |             |                  |                       |                          |
| Datum založení             | 01.11.2024                                      |                          |          | Založil                |             | Vladan Vševěd    |                       |                          |
| Datum změny                |                                                 |                          |          | Změnil                 |             |                  |                       |                          |
|                            |                                                 |                          |          |                        |             |                  |                       |                          |

Pro zařazení dokladu do výkazu INTRASTAT je nutné **na hlavičce dokladu** na záložce **"Rozšířené údaje**" věnovat pozornost položkám:

• • • www.eso9.cz

- INTRASTAT podle vzoru dokladu se standardně nastaví vztah na vlastnost "dovoz", je možné jej ručně změnit. Při změně na "dovoz - dobropis" je také nutné změnit i druh obchodu, viz níže.
- **Datum INTRASTAT** podle zde zadaného datumu vstoupí doklad do odpovídajícího výkazu. Datum se nemusí vyplňovat, v takovém případě je doklad do výkazu zařazen podle svého účetního období.
- Druh obchodu podle vzoru dokladu se standardně nastaví druh 11 (Skutečné nebo zamyšlené převody vlastnictví za protiplnění), je možné jej ručně změnit. Např. při vztahu "dovoz dobropis" na druh 21 (Vrácení zboží z původní obchodní operace).
- Dodací p. podle vzoru dokladu se standardně nastaví podmínka DPD (DDP S dodáním clo placeno), je možné ji ručně změnit.
- Přepravní p. podle vzoru dokladu se standardně nastaví podmínka 3 (Silniční doprava), je možné ji ručně změnit.
- U třístranného obchodu je třeba zadat správně adresu dodavatele viz níže kapitola Třístranný obchod.

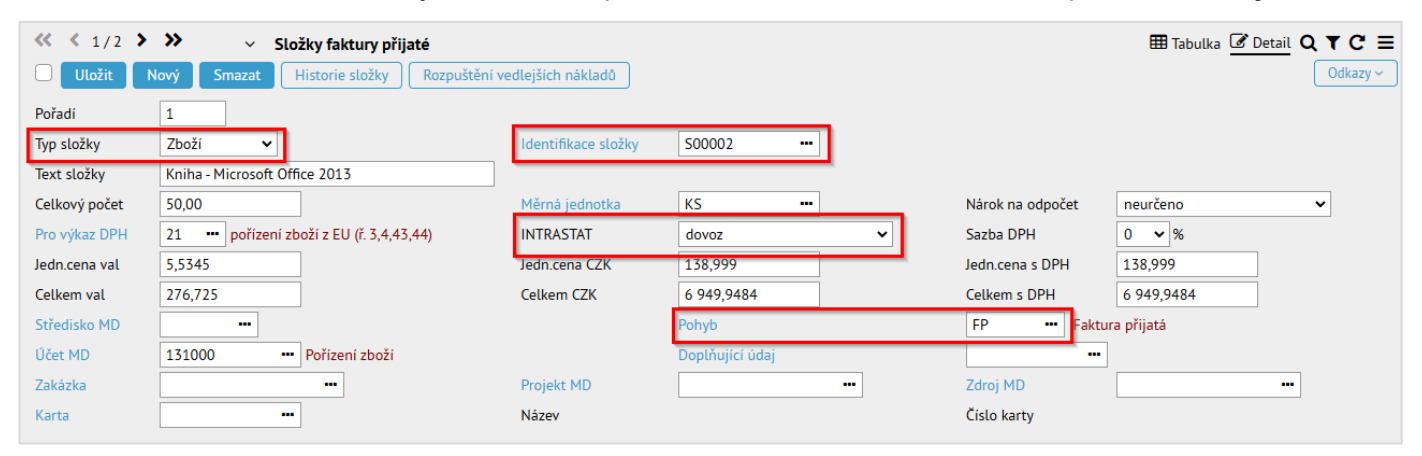

U každé složky (v odkazu "Složky"), která má být zařazena do výkazu, je třeba nastavit, případně zkontrolovat položky:

- Typ složky musí být nastaven typ "Zboží".
- Identifikace složky z číselníku 9.5.9 Zboží musí být přeneseno zboží, které má správně vyplněné vlastnosti a číselníky (viz kapitola Číselníky a parametry). Výjimkou jsou malé zásilky (viz níže kapitola Vybrané postupy).
- INTRASTAT nastaví se podle hlavičky dokladu, hodnotu je možné ručně změnit.
- Pohyb standardně se nastaví pohyb FP (Faktura přijatá). Pro vykazování údajů o zvláštních případech přijetí zboží je možné nastavit jiný pohyb (viz níže kapitola Vybrané postupy).

# Vybrané postupy

### Malé zásilky

U malých zásilek (od 1.1.2022 s hodnotou do 400 EUR) se nevykazuje hmotnost, doplňková MJ ani země původu. V ESO9 Start jsou za malé zásilky považovány takové složky dokladu typu "Zboží", které mají v číselníku zboží nastaven **celní sazebník s číslem "99500000"** (viz kapitola **Číselníky a parametry**).

U malé zásilky se následně ve výkazu odesílají pouze tyto údaje:

- Kód zvláštního druhu nebo pohybu zboží (MZ).
- Jednotný společný celní kód zboží (99500000).
- Kód členského státu odeslání při přijetí zboží nebo kód členského státu určení při odeslání zboží.
- Výše fakturované hodnoty (nesmí být nulová). POZOR, nekontroluje se, že hodnota je menší než 400 EUR. Za to je zodpovědný uživatel, který složku dokladu pořídil!

### Zvláštní pohyby

Některé případy přijímání nebo odesílání zboží se vykazují se zvláštním druhem nebo pohybem zboží.

Aby byl takový případ vykázán, je nutné na složce dokladu nastavit v položce **"Pohyb"** takový kód pohybu, který odpovídá kódu "zvláštního druhu nebo pohybu". Kód musí existovat v číselníku 9.4.5 Kódy pohybů složek (viz kapitola **Číselníky a parametry**).

• • • • • www.eso9.cz

Postup se týká těchto zvláštních kódů:

Strana 6 (celkem 17)

- ZI Průmyslové celky (investiční celky) s povoleným zjednodušeným zařazováním zboží
- ZR Rozložené zásilky (zboží v rozebraném stavu)
- ZP Lodě (převod vlastnictví)
- ZL Letadla (převod vlastnictví)
- ZZ Zboží dodávané do lodí a letadel
- ZT Zařízení na moři (zboží odesílané na zařízení na volném moři nebo z nich přijímaného)
- ZM Mořské produkty (ryby, plody moře, minerály...)
- ZK Kosmické lodě
- ZO Zboží s opačným směrem úhrady (např. odpady)
- BD Podprahový pohyb

Mezi zvláštní pohyby patří také následující kódy (naplňují se však jiným způsobem):

- MZ Malé zásilky: popis viz výše (*Malé zásilky*)
- ZH Zjednodušené hlášení: popis viz výše (Zjednodušené hlášení)
- NN Negativní deklarace: popis viz výše (Negativní hlášení)

### Zjednodušené hlášení

Zjednodušené hlášení je možné podávat volitelně. Lze použít v případě, že:

- v současném ani přecházejícím roce nedošlo k překročení limitu 20 mil. Kč. Limit se sleduje pro každý směr zvlášť (stejně jako obecný práh 12. mil Kč pro vykazování Intrastatu).
- a zároveň zpravodajská jednotka v daném směru neobchoduje se zemědělskými a energetickými komoditami. Ty jsou uvedeny v příslušném Sdělení Českého statistického úřadu.

Podává se 1x ročně (v lednu) za předchozí rok, nebo v průběhu kalendářního roku (při vzniku povinnosti vykazovat údaje Intrastatu = dosažení prahu 12 mil. Kč). Před generováním musí být v položce **"Druh hlášení"** zvolena možnost **zjednodušené** (viz níže kapitola **Postup tvorby výkazu INTRASTAT – jednotlivé kroky**).

- Toto hlášení obsahuje pouze rok a měsíc, směr pohybu (dovoz nebo vývoz), údaje o zpravodajské jednotce a zvláštní pohyb s hodnotou "ZH".
- POZOR, podmínky (limit 20 mil Kč a neobchodování s komoditami, které se nesmí zjednodušeně hlásit) si hlídá jednotka sama!

### Negativní hlášení

Negativní hlášení je výkaz, kterým se oznamuje, že za příslušné období nedošlo k žádnému odeslání, resp. přijetí zboží, o kterém se musí uvádět údaje do výkazu pro INTRASTAT. Před generováním musí být v položce **"Druh** hlášení" zvolena možnost negativní (viz níže kapitola *Postup tvorby výkazu INTRASTAT – jednotlivé kroky*).

- Toto hlášení obsahuje pouze rok a měsíc, směr pohybu (dovoz nebo vývoz), údaje o zpravodajské jednotce a zvláštní pohyb s hodnotou "NN".
- Negativní hlášení se vygeneruje automaticky i v případě, když je v položce "Druh hlášení" nastavena možnost úplné, a zároveň v měsíci neexistuje přijetí (pro dovoz) nebo odeslání (pro vývoz) zboží.

### Rozpouštění vedlejších nákladů pro INTRASTAT při vývozu (u dodavatele)

Pro rozpuštění vedlejších nákladů (dále jen VN) do hodnoty vykazovaného zboží je nutné, aby byly náklady ve FVU zadány na složce typu "Služba". Dále musí být v aplikaci nastaveno:

- Vzor FVU (z níž se k rozpouštění provádí) musí být ve vazbách mezi vzory předchůdcem vzoru dokladu, na kterém budou VN pro Intrastat rozpuštěny (viz kapitola Číselníky a parametry). V ESO9 Start je standardně nastavena vazba mezi vzory FVU zahraniční v EU a Intrastat VN - Export/Vývoz.
- Typ dokladu pro rozpouštění musí existovat v číselníku typů dokladů a v parametru IDES\_TYPDOKVYVOZ (viz kapitola Číselníky a parametry).
- Kód pohybu, který je zadán na vzoru vznikajícího dokladu pro rozpouštění, musí existovat v číselníku pohybů složek a v parametru IDES\_VNFakHodnota (viz kapitola Číselníky a parametry).

• • • • • • • www.eso9.cz

Ze složky FVU typu služba je třeba použít odkaz "Intrastat VN".

Strana 7 (celkem 17)

| ≪ < 3/3 > 3 Uložit Nov | <ul> <li>Složky faktury vydané</li> <li>ý Smazat Historie složky</li> </ul> |                 |                       |                     | ⊞ Tabulka 🖉 Detail Q ▼ C ≡      |
|------------------------|-----------------------------------------------------------------------------|-----------------|-----------------------|---------------------|---------------------------------|
| Pořadí                 | 3                                                                           | Typ složky      | Služba 🗸              | ldentifikace složky | Poznámky                        |
| Text složky            | Dopravné                                                                    |                 |                       |                     | Historie složke<br>Intrastat VN |
| Celkový počet          | 1 992,00                                                                    | Měrná jednotka  | KČ                    | Přirážka v %        | 0,00                            |
| Jedn.cena val          | 0,0398                                                                      | Celkem val      | 79,2816               | Sazba DPH           | 0 ~ %                           |
| Jedn.cena s DPH        | 0,9996                                                                      | Celkem s DPH    | 1 991,1574            |                     |                                 |
| Pro výkaz DPH          | 31 ••• dodání zboží do EU (ř. 20) - vstupuje do souhrn                      | ného hlášení    |                       | INTRASTAT           | vývoz 🗸                         |
| Středisko DAL          | 00 ···· Správa                                                              | Pohyb           | FV ••• Faktura vydaná |                     |                                 |
| Účet DAL               | 602000 ••• Tržby z prodeje služeb                                           | Projekt DAL     |                       | Zdroj DAL           |                                 |
| Zakázka                |                                                                             | Doplňující údaj |                       |                     |                                 |

Vstupní formulář pro rozpuštění VN se skládá ze dvou částí.

| ≪ < 1/1 >                                  | ≪ < 1/1 >>>       ✓ Intrastat VN - Export/Vývoz z FaV       ⊞ Tabulka @ Detail Q T C ≡         Odkazy ∨       Sestavy ∨                                                                                                    |                           |               |                |         |               |               |                                   | etail <b>Q ▼ C ≡</b><br>zy ~ Sestavy ~ |
|--------------------------------------------|----------------------------------------------------------------------------------------------------|---------------------------|---------------|----------------|---------|---------------|---------------|-----------------------------------|----------------------------------------|
| Hodnota vedlejšíc<br>Vzor dokladu<br>Pohyb | Hodnota vedlejších nákladů[CZK]     1 991,1574     INTRASTAT-VN     Intrastat VN - Export/Vývoz       Vzor dokladu     VZINTRVNE - Intrastat VN - Export/Vývoz     CINTRE - Intrastat VN - Export/Vývoz       Pohyb     CINTRE - Intrastat VN - Export/Vývoz |                           |               |                |         |               |               |                                   |                                        |
| « < 1/2 >                                  | ≪ < 1/2 > >> > > Słożky faktury vydané                                                                                                    |                           |               |                |         |               |               | etail <b>Q ▼ C ≡</b><br>Sestavy ~ |                                        |
| Typ složky                                 | Identifikace složky                                                                                                    | Text složky               | Celkový počet | Měrná jednotka | Sazba D | Jedn.cena val | Jedn.cena CZK | Jedn.cena s DPH                   | Celkem val                             |
| Zboží                                      | 500001                                                                                                    | Kniha - Mistrovství v SQL | 20,00         | KS             | 0       | 32,5288       | 816,9608      | 816,9608                          | 650,57                                 |
| Zboží ž                                    | Z00009                                                                                                    | Papír A4 standard bílý    | 1 000,00      | KS             | 0       | 0,009         | 0,226         | 0,226                             | 9,(                                    |

- V horní části jsou zobrazeny parametry, jako je vzor a pohyb zakládaného dokladu. Posunem mezi řádky je možné vybírat z více vzorů (pokud je ve vazbách nastaveno více vzorů pro rozpouštění VN). Ze složky FVU je přenesena hodnota VN, lze ji ručně změnit.
- Ve spodní části jsou zobrazeny všechny složky typu "Zboží" dané FVU. Pro rozpuštění VN se musí vybrané složky označit.
- K samotnému rozpuštění VN dojde použitím tlačítka "INTRASTAT-VN" v horní části. Založí se nová hlavička dokladu Intrastat VN - Export/Vývoz a k ní označené složky. Ke každé označené složce FVU bude založena nová složka se stejným zbožím, nulovým množstvím a částkou odpovídající poměrné části vedlejších nákladů připadajících na toto zboží. Složka bude mít nastaven pohyb cenový příjem. Tyto složky se zapíší do historie složek FVU jako jejich následníci.
- Číslo nově založeného dokladu je zobrazeno vedle odkazu "Intrastat VN Export/Vývoz". Odkazem lze na doklad přejít a dále s ním pracovat. Lze využít také odkazy "Historie dokladu" a "Historie složky". Doklady s rozpuštěnými VN lze také editovat nebo rušit v samostatné činnosti 2.2.3.13 Intrastat VN Export/Vývoz.

## Rozpouštění vedlejších nákladů pro INTRASTAT při dovozu (u odběratele)

Pro rozpuštění vedlejších nákladů (dále jen VN) do hodnoty vykazovaného zboží je nutné, aby byly náklady ve FPU zadány na složce typu "Služba". Dále musí být v aplikaci nastaveno:

- Vzor FPU (z níž se k rozpouštění provádí) musí být ve vazbách mezi vzory předchůdcem vzoru dokladu, na kterém budou VN pro Intrastat rozpuštěny (viz kapitola Číselníky a parametry). V ESO9 Start je standardně nastavena vazba mezi vzory FPU nákup na sklad zahraniční v EU a Intrastat VN - Import/Dovoz.
- Typ dokladu pro rozpouštění musí existovat v číselníku typů dokladů a v parametru IDES\_TYPDOKDOVOZ (viz kapitola Číselníky a parametry).
- Kód pohybu, který je zadán na vzoru vznikajícího dokladu pro rozpouštění, musí existovat v číselníku pohybů složek a v parametru **IDES\_VNFakHodnota** (viz kapitola **Číselníky a parametry**).

• • • • www.eso9.cz

Ze složky FPU typu služba je třeba použít odkaz "Intrastat VN".

Strana 8 (celkem 17)

| ≪ < 3/3 >     |                                           |                     |                 |                               |  |  |  |  |  |
|---------------|-------------------------------------------|---------------------|-----------------|-------------------------------|--|--|--|--|--|
| Uložit N      | Nový Smazat Historie složky Rozpuštění v  | vedlejších nákladů  |                 | Poznámky                      |  |  |  |  |  |
| Pořadí        | 3                                         |                     |                 | Historie složky               |  |  |  |  |  |
| Typ složky    | Služba 🗸                                  | ldentifikace složky | dop             | Rozpuštění vedlejších nakladů |  |  |  |  |  |
| Text složky   | Dopravné                                  |                     |                 | Založení majetk               |  |  |  |  |  |
| Celkový počet | 2 253,00                                  | Měrná jednotka      | КС              | Nárok na odpočet              |  |  |  |  |  |
| Pro výkaz DPH | 21 ••• pořízení zboží z EU (ř. 3,4,43,44) | INTRASTAT           | dovoz 🗸         | Sazba DPH 0 🗸 %               |  |  |  |  |  |
| Jedn.cena val | 0,039                                     | Jedn.cena CZK       | 0,9795          | Jedn.cena s DPH 0,9795        |  |  |  |  |  |
| Celkem val    | 87,867                                    | Celkem CZK          | 2 206,7797      | Celkem s DPH 2 206,7797       |  |  |  |  |  |
| Středisko MD  |                                           |                     | Pohyb           | FP •••• Faktura přijatá       |  |  |  |  |  |
| Účet MD       | 518000 ···· Ostatni služby                |                     | Doplňující údaj |                               |  |  |  |  |  |

Vstupní formulář pro rozpuštění VN se skládá ze dvou částí.

|                                    |                                                                          |                |                |          |               |                     |                 | etail <b>Q ▼ C ≡</b><br>zy ~ Sestavy ~ |
|------------------------------------|--------------------------------------------------------------------------|----------------|----------------|----------|---------------|---------------------|-----------------|----------------------------------------|
| Hodnota vedlejších nákladů[CZK]    | 2 206,7797                                                               |                |                | INTRASTA | T-VN          | Intrastat VN - Impo | ort/Dovoz       |                                        |
| Vzor dokladu                       | VZINTRVNI - Intrastat VN                                                 | - Import/Dovoz | _              |          |               |                     |                 |                                        |
| Pohyb                              | CINTRI - Intrastat VN - Im                                               | port/Dovoz     |                |          |               |                     |                 |                                        |
| <b>« « 1/2 &gt; &gt;&gt;</b> ~ Slo | ≪ < 1/2 > >> ~ Složky faktury přijaté        ⊞ Tabulka         Sestavy ~ |                |                |          |               |                     |                 | etail Q ▼ C ≡<br>Sestavy ~             |
| Typ složky Identifikace složky     | Text složky                                                              | Celkový počet  | Měrná jednotka | Sazba D  | Jedn.cena val | Jedn.cena CZK       | Jedn.cena s DPH | Celkem val                             |
| Zboží S00002                       | Kniha - Microsoft Office 2                                               | 50,00          | KS             | 0        | 5,5345        | 138,999             | 138,999         | 276,72                                 |
| Zboží Z00009                       | Papír A4 standard bílý                                                   | 20 000,00      | KS             | 0        | 0,004         | 0,1005              | 0,1005          | 80,0                                   |

- V horní části jsou zobrazeny parametry, jako je vzor a pohyb zakládaného dokladu. Posunem mezi řádky je možné vybírat z více vzorů (pokud je ve vazbách nastaveno více vzorů pro rozpouštění VN). Ze složky FPU je přenesena hodnota VN, lze ji ručně změnit.
- Ve spodní části jsou zobrazeny všechny složky typu "Zboží" dané FPU. Pro rozpuštění VN se musí vybrané složky označit.
- K samotnému rozpuštění VN dojde použitím tlačítka "INTRASTAT-VN" v horní části. Založí se nová hlavička dokladu Intrastat VN - Import/Dovoz a k ní označené složky. Ke každé označené složce FPU bude založena nová složka se stejným zbožím, nulovým množstvím a částkou odpovídající poměrné části vedlejších nákladů připadajících na toto zboží. Složka bude mít nastaven pohyb cenový příjem. Tyto složky se zapíší do historie složek FPU jako jejich následníci.
- Číslo nově založeného dokladu je zobrazeno vedle odkazu "Intrastat VN Import/Dovoz". Odkazem lze na doklad přejít a dále s ním pracovat. Lze využít také odkazy "Historie dokladu" a "Historie složky". Doklady s rozpuštěnými VN lze také editovat nebo rušit v samostatné činnosti 2.1.3.13 Intrastat VN Import/Dovoz.

## Třístranný obchod

Třístranným obchodem je obchod, který uzavřou **tři subjekty ve třech různých členských státech** a předmětem obchodu je dodání zboží mezi těmito třemi subjekty s tím, že zboží je přímo odesláno nebo přepraveno z členského státu prodávajícího do členského státu konečného kupujícího (příjemce).

Prodávající (subjekt A) fakturu prodává prostřední osobě (subjekt B), zboží je odesláno přímo do státu konečného kupujícího (subjekt C). Prostřední osoba (subjekt B) je obchodním partnerem subjektů A i C. Konečný kupující (subjekt C) nakupuje od prostřední osoby (subjekt B), zboží mu přijde ze státu subjektu A.

- Subjekt A vystaví FVU pro subjekt B, s kódem pro výkaz DPH 32. Vstoupí na ř. 20 výkazu DPH a do souhrnného hlášeni (výkaz SH) s kódem plnění 0 a s DIČ subjektu B. Do INTRASTATu se u vývozu musí uvést stát a DIČ subjektu C.
- Subjekt B pořídí FPU od subjektu A s kódem pro výkaz DPH 29. Neprovádí se na ní samovyměření DPH. Vstoupí na ř. 30 výkazu DPH. Do INSTRASTATu se neuvádí. Zároveň vystaví FVU na subjekt C s kódem pro výkaz DPH 42. Vstoupí na ř. 31 výkazu DPH a do výkazu SH s kódem plnění 2. Do INTRASTATU se neuvádí.
- Subjekt C pořídí FPU od subjektu B s kódem pro výkaz DPH 21. Provede na ní samovyměření DPH. Vstoupí na řádky 3, 4, 43, 44 výkazu DPH Do INTRASTATu se u dovozu musí uvést stát subjektu A.

• • • • www.eso9.cz

### Třístranný obchod při vývozu (u dodavatele)

Aby se do výkazu INTRASTATu dostalo DIČ a stát podle konečného kupujícího (subjekt C), je třeba jej zadat (vybrat) na hlavičce FVU jako **příjemce, včetně jeho adresy**. Toto lze zadat na detailu hlavičky, na který je možné přejít odkazem **"Detail hlavičky"**.

• Příjemce se na FVU naplní také při kopii v případě, že je na předchůdci (např. skladové výdejce) zadaný.

| <b>« &lt;</b> 3/6 <b>&gt;</b> | >> V FVU zahraniční v EU    |                   |                                                                            | 🆽 Tabulka 🗹 Detail 🛛 🗙 🕇 C 🚍                     |
|-------------------------------|-----------------------------|-------------------|----------------------------------------------------------------------------|--------------------------------------------------|
| Uložit No                     | vý Smazat Rozúčtování Úhrad | ly Dokumenty v    | koši (0)                                                                   | Odkazy ~ Sestavy ~                               |
| Číslo                         | 0224090003                  | Období            | 2024.09 ••• Odběratel                                                      | 1006 ••• DIČ DE123456789                         |
| Konst.s.                      | 0308                        | Dodací p.         | DDP - S dodáním clo placeno Bauer Gm                                       | bh.                                              |
| Vystaveno                     | 03.09.2024                  | Platební p.       | PP ··· Převodním příkazem Unter Der                                        | Linden 13, Berlin                                |
| Zdanitelné plnění             | 03.09.2024                  | Přepravní p.      | 3 ··· Silniční doprava Plátce DP                                           | H neurčeno 🗸                                     |
| Splatno                       | 17.09.2024                  | Druh obchodu      | 11 ••• Skutečné nebo zamyšlené DIČ v EU převody vlastnictví za protiplnění |                                                  |
| Variab.s.                     | 224090003                   | Penále            | REPO Cenová sk                                                             | upina                                            |
| Jejich objednávka             |                             | Var.s.zálohy      | Příjemce                                                                   | 1049                                             |
| Text.pozn.                    | FVU zahraniční v EU         |                   | WIENER S                                                                   | TÄDTISCHE VERSICHERUNG AG Vienna Insurance Group |
| Stav                          | zaúčtovaná 🗸                | Náš účet          | 01 ··· Adresa při<br>(z adres O                                            | jemce                                            |
| Uživatel                      | vprokupek ····              | Výpočet DPH       | 0%  Adresa při (z adres Př                                                 | jemce<br>(jemce) Schottenring 30 ····            |
| Zakázka                       | POZ240004                   | Doplňující údaj   |                                                                            | AT-1010 Wien                                     |
| Projekt DAL                   |                             | Zdroj DAL         |                                                                            |                                                  |
| Bankovní účet                 | 25654123 ••• / 5500         | Specifický symbol | IBAN                                                                       |                                                  |
| Čáctky                        |                             |                   |                                                                            |                                                  |

#### Třístranný obchod při dovozu (u odběratele)

Aby se do výkazu INTRASTATu dostal stát podle prodávajícího (subjekt A), je třeba zadat (vybrat) jeho **adresu** na hlavičce FPU. Toto lze zadat na záložce **"Subjekt**".

Adresa prodávajícího musí být uložena v číselníku 9.3.3.0 Subjekty mezi adresami prostřední osoby (subjekt
 B), která je na FPU uvedená jako dodavatel.

| ≪ < 1/3 ><br>Uložit No<br>● 0    | FPU režijní zahraniční v<br>rvý Smazat Rozúčtování Složky | EU<br>Platba v hotovosti | Úhrady Tisk likvid. lístku | Dokumenty v koši (0)                       | Tabulka                                          |
|----------------------------------|-----------------------------------------------------------|--------------------------|----------------------------|--------------------------------------------|--------------------------------------------------|
| Základní údaje Ro:               | zšířené údaje <b>Subjekt</b> Importy                      |                          |                            |                                            |                                                  |
| Typ / Číslo<br>Jejich č. faktury | FPU / 1124090001<br>55995258                              | Období<br>VS             | 2024.09 •••<br>55995258    | Dodavatel 1049<br>WIENER STÄDTISCHE VERSIC | DIČ ATU65254066 HERUNG AG Vienna Insurance Group |
| Udaje dodavatele —               |                                                           |                          |                            |                                            |                                                  |
| Adresa<br>Účet<br>DIČ            | Rajec Hollého 205/52                                      | Banka<br>DIČ v EU        | **                         | IBAN<br>Ověření důvěryhodnosti pl          | átce                                             |

# Tvorba výkazu INTRASTAT

K tvorbě výkazu INTRASTAT slouží činnost 1.1.2.5 Export pro INTRASTAT.

- Tvorba probíhá standardně v následujících krocích (podrobnější popis jednotlivých kroků je uveden níže):
- 1. Příprava výkazu je možné spustit kontrolní generování, nebo rovnou vytvořit obsah exportního souboru
- Kontrola výkazu před odvedením (uzavřením) výkazu je třeba zkontrolovat, čím je výkaz tvořen. Lze použít kontrolní sestavy, případně si zobrazit detaily vstupující do výkazů.
- 3. Uzavření výkazu po kontrole (nebo ihned po uložení do souboru) je nutné výkaz uzavřít. Pokud jste omylem výkaz uzavřeli dříve (např. před kontrolou atd.), je možné jej otevřít.

**POZOR**, jestliže byste uzavření výkazu (krok 3) provedli později po uložení do souboru (po kroku 4), může se stát, že pokud někdo v době mezi uložením a uzavřením pořídil doklady do tohoto období, pak se tyto doklady nedostanou do odevzdaného výkazu a nevytvoří opravný výkaz. Budou sice obsaženy v řádném výkazu v aplikaci, ale tento se bude lišit od výkazu, který jste již dříve odevzdali. Proto je nezbytně nutné uzavření výkazu provádět před uložením finální verze výkazu, a nikoliv třeba až měsíc po jeho odevzdání. V opačném případě nelze zaručit, že odevzdaný výkaz je správný!

 Uložení exportního souboru – vytvořený obsah je nutné uložit do souboru. Tento soubor je pak možné naimportovat do externí aplikace IDES-CZ.

# Postup tvorby výkazu INTRASTAT – jednotlivé kroky

| <pre>&lt;&lt; &lt; 1/1 &gt; &gt;&gt; </pre> <pre> &lt; Export pro INTRASTAT</pre> |                                                            |                           |                                    |                             |                                     |  |  |  |
|-----------------------------------------------------------------------------------|------------------------------------------------------------|---------------------------|------------------------------------|-----------------------------|-------------------------------------|--|--|--|
| Detaily pro INTRA                                                                 | ASTAT Výkaz PŘIJETÍ (Dovoz)                                | Výkaz ODESLÁNÍ (Vývo      | )<br>)                             |                             |                                     |  |  |  |
| Účetní období                                                                     | 2024.09 ***                                                |                           |                                    |                             |                                     |  |  |  |
| Dovoz / Vývoz                                                                     | Dovoz / Vývoz 🗸 🗸                                          | Typy dokladů - dovoz      | FPU;INTRVNI                        | seznam oddělený středníkem/ | čárkou př.FPU;INTRVNI / FPU,INTRVNI |  |  |  |
| Druh hlášení                                                                      | Úplné hlášení 🗸 🗸                                          | Typy dokladů - vývoz      | FVU;INTRVNE                        | seznam oddělený středníkem/ | čárkou př.FVU;INTRVNE / FVU,INTRVNE |  |  |  |
| Export do souboru na lokální / síťový disk                                        |                                                            |                           |                                    |                             |                                     |  |  |  |
| Hlášení                                                                           | Řádné 🗸 - opravné hláše                                    | ní k datumu odvedení      | (prázdné = neodvedeno)             |                             |                                     |  |  |  |
| Kontrola / Formát dat                                                             | Kontrola dokladů 🗸 🗸                                       | Vytvoř export             |                                    |                             | ~                                   |  |  |  |
|                                                                                   |                                                            |                           |                                    |                             |                                     |  |  |  |
| Vytvořený soubor                                                                  |                                                            |                           |                                    |                             |                                     |  |  |  |
|                                                                                   |                                                            |                           |                                    |                             |                                     |  |  |  |
|                                                                                   | Zadej název souboru včetně jména                           | disku a adresáře, do kter | ého chcete zapsat vytvořený soubor | <i>h</i>                    |                                     |  |  |  |
| Výstupní soubor                                                                   |                                                            |                           |                                    |                             |                                     |  |  |  |
|                                                                                   |                                                            |                           |                                    |                             |                                     |  |  |  |
|                                                                                   | Uložit do souboru                                          |                           |                                    |                             |                                     |  |  |  |
|                                                                                   | Otevřít                                                    |                           |                                    |                             |                                     |  |  |  |
| Odvod detailů INTRAST                                                             | Odvod detailů INTRASTATu Zrušení odvodu detailů INTRASTATu |                           |                                    |                             |                                     |  |  |  |
| Proved odvod INTRAS                                                               | STATu k 01.11.2024                                         | Proveď zrušení odvo       | du INTRASTATU z                    |                             |                                     |  |  |  |

Před tvorbou výkazu je nutné zadat, resp. upravit vstupní podmínky (parametry). Jedná se o položky:

- Účetní období: podle zadaného období se do výkazu zahrnou složky (z dokladů níže zadaných typů), jejichž položka "Datum INTRASTAT" spadá mezi první a poslední den zadaného období. Pokud není datum vyplněno, použije se pro zařazení do výkazu účetní období dokladu.
  - Pokud je datum zadané, slouží i pro výpočet kurzu. Když vyplněno není, kurz se řídí parametrem IDES\_VLDATUMKURSU (viz kapitola Číselníky a parametry).
- Dovoz / Vývoz: lze nastavit, zda se bude tvořit výkaz jen pro dovoz, jen pro vývoz, nebo pro dovoz i vývoz dohromady.
- Typy dokladů dovoz: pro dovoz se zahrnou jen složky typů dokladů, které jsou zde zadané. V položce jsou přednaplněny typy zadané v parametru IDES\_TYPDOKDOVOZ (viz kapitola Číselníky a parametry). Přednabídnutý seznam je možné ručně upravit. Více typů lze v seznamu oddělit středníkem nebo čárkou.
- Typy dokladů vývoz: pro vývoz se zahrnou jen složky typů dokladů, které jsou zde zadané. V položce jsou přednaplněny typy zadané v parametru IDES\_TYPDOKVYVOZ (viz kapitola Číselníky a parametry). Přednabídnutý seznam je možné ručně upravit. Více typů lze v seznamu oddělit středníkem nebo čárkou.
- Druh hlášení: lze nastavit, zda se jedná o úplné, zjednodušené nebo negativní hlášení.
- Hlášení: lze nastavit, zda se jedná o řádné nebo opravné hlášení.
  - pro opravné hlášení lze zadat datum odvedení: při vyplněném datumu se generuje opravné hlášení z detailů s uvedeným datumem, v opačném případě (datum není zadáno) se generuje opravné hlášení z detailů, které zatím nejsou odvedeny
- Kontrola / Formát dat: lze vybrat, zda se provede kontrolní generování, nebo v jakém formátu se vytvoří a zobrazí obsah exportního souboru.

POZOR, nastavení podmínek má vliv nejen na přípravu výkazu, ale i na uzavření výkazu a uložení do souboru!

### 1. Příprava výkazu

Tlačítkem **"Vytvoř export"** je podle nastavení položky "Kontrola / Formát dat" buď spuštěno **kontrolní generování**, nebo je **vytvořen** a zobrazen obsah **exportního souboru**. Od 1.1.2022 je pro tvorbu souboru k dispozici pouze formát (**CSV - CZ**). Zároveň vznikají detaily pro INTRASTAT (z nichž jsou pak kumulované údaje ve výkazu).

Přípravu je nutné použít vždy, když od poslední provedené přípravy došlo k pořízení nebo změně dokladů, které mají vliv na výkaz pro INTRASTAT. V praxi to znamená provést přípravu vždy bezprostředně předtím, než budete chtít provést odvod INTRASTATu za zvolené období.

• • • • • • www.eso9.cz

Strana 11 (celkem 17)

### 2. Kontrola výkazu

Před odvedením (uzavřením) výkazu je třeba zkontrolovat, čím je výkaz tvořen.

### Odkaz "detaily pro INTRASTAT"

Odkazem se zobrazí detaily výkazu pro INSTRASTAT.

| ~~     | X < 1/14 > >      V INTRASTAT - DETAIL     Betail Q T C =     Odkazy ~     Odkazy ~     Control     Control     Contro     Control     Control     Control     Contro |      |       |                  |               |        |            |              |              |                      |             |
|--------|----------------------------------------------------------------------------------------------------|------|-------|------------------|---------------|--------|------------|--------------|--------------|----------------------|-------------|
| $\Box$ | Odvedeno                                                                                                    | Rok  | Měsíc | Náš Subjekt(DIČ) | Číslo dokladu | pořadí | Dovoz/Vývo | DIČ          | Kód subjektu | Název subjektu       | DIČ v EU    |
|        | =                                                                                                    | =    | =     | ~                | ~             | =      | = Nef 🗸    | ~            | ~            | ~                    | ~           |
|        |                                                                                                    | 2024 | 9     | 27246574         | 1124090001    | 1      | Dovoz      |              | 1049         | WIENER STÄDTISCHE VE | ATU65254066 |
|        |                                                                                                    | 2024 | 9     | 27246574         | 1124090001    | 2      | Dovoz      |              | 1049         | WIENER STÄDTISCHE VE | ATU65254066 |
|        |                                                                                                    | 2024 | 9     | 27246574         | 1124090001    | 3      | Dovoz      |              | 1049         | WIENER STÄDTISCHE VE | ATU65254066 |
|        |                                                                                                    | 2024 | 9     | 27246574         | 1124090003    | 1      | Dovoz      |              | 1049         | WIENER STÄDTISCHE VE | ATU65254066 |
|        |                                                                                                    | 2024 | 9     | 27246574         | 1124090003    | 2      | Dovoz      |              | 1049         | WIENER STÄDTISCHE VE | ATU65254066 |
|        |                                                                                                    | 2024 | 9     | 27246574         | II24090001    | 1      | Dovoz      |              | 1049         | WIENER STÄDTISCHE VE | ATU65254066 |
|        |                                                                                                    | 2024 | 9     | 27246574         | II24090001    | 2      | Dovoz      |              | 1049         | WIENER STÄDTISCHE VE | ATU65254066 |
|        |                                                                                                    | 2024 | 9     | 27246574         | 0224090002    | 1      | Vývoz      | SK2020443161 | 1006         | Bauer Gmbh.          | DE123456789 |
|        |                                                                                                    | 2024 | 9     | 27246574         | 0224090003    | 1      | Vývoz      | ATU65254066  | 1006         | Bauer Gmbh.          | DE123456789 |
|        |                                                                                                    | 2024 | 9     | 27246574         | 0224090004    | 1      | Vývoz      | QV123        | 1006         | Bauer Gmbh.          | DE123456789 |
|        |                                                                                                    | 2024 | 9     | 27246574         | 0224090006    | 1      | Vývoz      | DE123456789  | 1006         | Bauer Gmbh.          | DE123456789 |
|        |                                                                                                    | 2024 | 9     | 27246574         | 0224090006    | 2      | Vývoz      | DE123456789  | 1006         | Bauer Gmbh.          | DE123456789 |
|        |                                                                                                    | 2024 | 9     | 27246574         | IE24090001    | 1      | Vývoz      | DE123456789  | 1006         | Bauer Gmbh.          | DE123456789 |
|        |                                                                                                    | 2024 | 9     | 27246574         | IE24090001    | 2      | Vývoz      | DE123456789  | 1006         | Bauer Gmbh.          | DE123456789 |

- Pro každou složku, která vstupuje do výkazu, vzniká záznam do detailů.
- K dispozici je i informace o datu odvedení výkazu.
- Odkazem u čísla dokladu lze na zvolený doklad přejít a dále s ním pracovat.

### Odkazy "Výkaz PŘIJETÍ (Dovoz)" a "Výkaz ODESLÁNÍ (Vývoz)"

Odkazy slouží ke kontrole, sestavy lze vytisknout. V sestavách jsou za čelé období kumulativně vypsány jednotlivé řádky výkazu INTRASTATu.

### 3. Uzavření výkazu

**POZOR**, před uzavřením výkazu je nutné mít vytvořený export ve formátu **CSV - CZ**. Obsah souboru musí být vidět v položce **"Vytvořený soubor**"! Pokud by bylo provedeno jen kontrolní generování, je nutné nejprve nastavit formát dat a vyexportovat soubor.

K samotnému uzavření výkazu slouží tlačítko **"Proveď odvod INTRASTATu"**. Tlačítkem doje k uzavření výkazu k zadanému datu. Při tom se na detail výkazu zapíše datum uzavření do položky **Odvedeno**.

- Odvedené složky dokladů pak nelze smazat, ani na nich nelze změnit identifikaci zboží nebo služby. Je ale možné na nich změnit množství nebo cenu.
  - Pokud uživatel takovou změnu provede, při příští tvorbě výkazu (pro zadané období) vznikne do detailů rozdílový záznam. Do exportního souboru se však přenesou všechny položky, nejen rozdílová data (jak ty které se měnily, tak v aktuálním stavu).
- Uzavření výkazu by se mělo dělat před jeho uložením do souboru. Jestliže byste uzavření výkazu provedli až
  po uložení do souboru, může se stát, že pokud někdo v době mezi uložením a uzavřením pořídil doklady do
  tohoto období, pak se tyto doklady nedostanou do odevzdaného výkazu a nevytváří pak opravný výkaz. Budou
  sice obsaženy v řádném výkazu v aplikaci, ale tento se bude lišit od výkazu, který jste již dříve odevzdali.

Pokud jste omylem výkaz uzavřeli dříve, je možné jej otevřít. K tomu slouží tlačítko "**Proveď zrušení odvodu INTRASTATu"**. Tlačítkem dojde ke zrušení odvodu u záznamů výkazu (v detailu).

- **POZOR**, před zrušením odvodu je nutné zadat datum provedení odvodu!
- samotné zrušení může provést pouze uživatel, který patří do skupiny uživatelů zadané v parametru IDES\_PravoZrusOdvod (viz kapitola Číselníky a parametry).

### 4. Uložení exportního souboru

Vytvořený obsah je třeba uložit do souboru. Cesta a název pro uložení souboru v položce **"Výstupní soubor**" se nabízí dle nastavení v parametru **IDES\_EXPPATH** (viz kapitola **Číselníky a parametry**). Před uložením je možné název souboru ručně přepsat.

- V Internet Exploreru lze tlačítkem "**Procházet**" zvolit, kam se exportní soubor uloží. Exportní soubor je možné vytvořit na lokálním nebo síťovém úložišti. Síťové úložiště musí být pro uživatele namapováno.
- V obecném klientovi (např. v Google Chrome) lze pouze zvolit název souboru, soubor se uloží vždy do lokálního úložiště pro stahování.

K samotnému uložení exportního souboru slouží tlačítko "Uložit do souboru".

• Takto vytvořený soubor pak lze naimportovat do externí aplikace IDES-CZ.

# Naplňování položek výkazu INTRASTAT

Položky výkazu INTRASTAT se standardně naplňují následujícím způsobem:

- Měsíc a Rok hlášení: naplní se z období, zadaného v položce "Účetní období".
- IČO: použije se IČO domácího subjektu (podle kódu subjektu, který je zadán v parametru Kod\_Subj\_Firmy (viz kapitola Číselníky a parametry).
- Dovoz nebo Vývoz: naplní se podle nastavení zadaného v položce "Dovoz / Vývoz".
- Stát určení: naplní se jen u vývozu. Doplní se podle adresy subjektu, který je na hlavičce dokladu uveden jako odběratel, resp. příjemce.
- Stát odeslání: naplní se jen u dovozu. Doplní se podle adresy subjektu, který je na hlavičce dokladu uveden jako dodavatel.
- Stát původu: Použije se země původu ze zboží, které je zadané na složce dokladu.
- Druh obchodu (Transakce): doplní se kód podle obchodní podmínky zadané na hlavičce dokladu.
- Druh dopravy: naplní se kód podle přepravní podmínky zadané na hlavičce dokladu.
- Dodací podmínka: doplní se kód podle dodací podmínky zadané na hlavičce dokladu.
- Zvláštní pohyb: naplní se kódem pro zvláštní případy odeslání nebo přijetí zboží. Popis viz výše v kapitole **Zvláštní pohyby**.
- Kód zboží: doplní se prvních 8 znaků z celního sazebníku (viz kapitola Číselníky a parametry) podle zboží, které je zadané na složce dokladu.
- Statistický znak: naplní se poslední 2 místa z celního sazebníku (viz kapitola Číselníky a parametry) podle zboží, které je zadané na složce dokladu.
- Název zboží: naplní se název z celního sazebníku (viz kapitola Číselníky a parametry) podle zboží, které je zadané na složce dokladu.
- Vlastní hmotnost v kg: doplní se celková hmotnost ze složky dokladu. Na složce dokladu se standardně nedá hmotnost upravovat, vypočte se na složce podle množství zboží (viz kapitola Číselníky a parametry), které je zadané na složce zboží.
- Množství v doplňkové MJ: naplní se množství přepočtené na MJ z celního sazebníku (viz kapitola Číselníky a parametry) podle zboží, které je zadané na složce dokladu. Pokud je v celním sazebníku nastavena MJ "ZZZ", pak se nastaví množství 0.
- Fakturovaná hodnota v Kč: doplní se celková hodnota v domácí měně bez DPH ze složky dokladu.
- DIČ partnerského subjektu v členském státě dovozu: naplní se pouze u vývozu, a to od 1.1.2022. Pokud odběratel, resp. příjemce, nemá v číselníku subjektů zadané DIČ (protože jej nemá, nebo jej dodavatel nezná), automaticky se naplní kód QV123.

Pokud je výše popsané naplňování nedostatečné, lze naplňování ovlivnit funkcí **fnINTRASTAT\_UzivObj**. Tuto funkci je možné uživatelsky přepsat. Podrobnější informace k funkci jsou uvedeny přímo v nápovědě k činnosti 1.1.2.5 Export pro INTRASTAT. Nápovědu lze vyvolat např. klávesovou zkratkou F1.

• • • • • www.eso9.cz

# Číselníky a parametry

# Číselníky

## Celní sazebník (činnost 9.1.9)

V číselníku je z hlediska výkazu pro INTRASTAT nutné si udržovat **čísla položek**, jejich **názvy** a **MJ** podle kombinované nomenklatury Českého statistického úřadu.

Pokud není v kombinované nomenklatuře uvedena MJ, musí se zde zadat kód "ZZZ".

| ≪ < 2/115 > > → Celní :     Uložit Nový Smazat | sazebník                     |                    |                             | ⊞ Tabulka 🕜 Detail Q ¥ C ≡ |
|------------------------------------------------|------------------------------|--------------------|-----------------------------|----------------------------|
| Položka                                        | 2207100010 Název             | v zboží            | Ehtylalkohol nedenaturovaný | s obsahem alkoholu         |
| Platnost OD                                    | <b>**</b>                    |                    | Platnost DO                 | <b>m</b>                   |
| Měrná jednotka                                 | LTR •••• litr celní sazebník |                    |                             |                            |
| Všeobecná                                      | <                            | - Celní sazba [%]> | Smluvní                     |                            |
|                                                |                              |                    |                             |                            |
| Kód plnění přenesené DPH                       | Režim                        | n přenesené DPH    | •••                         |                            |

U některých druhů zboží se vykazuje také statistický znak. V takovém případě je třeba toto číslo přidat k číslu zboží. Položka pak musí mít 10 míst. Prvních 8 míst se použije jako kód zboží, poslední 2 místa jako statistický znak.

**POZOR**, vzhledem k velkému množství záznamů v kombinované nomenklatuře není celní sazebník aktualizován ze strany ESO9 international a.s. Zákazník si musí sám naplnit a udržovat ty položky ze sazebníku, které používá (mají pro něj význam).

Zároveň číselník obsahuje také záznamy pro práci s přenesenou DPH mezi tuzemskými plátci. Tyto mají navíc vyplněnou položku "Režim přenesené DPH". Podrobnější informace jsou uvedeny v samostatném dokumentu **Přenesená DPH v tuzemsku od 1.1.2016 – CZ legislativa**.

### Obchodní podmínky (9.4.2)

Číselník obsahuje dodací, platební, přepravní podmínky a druh obchodu, které se uvádějí na hlavičce dokladu. O jakou podmínku se jedná určuje nastavení položky **"Druh podmínky**". Do výkazu INTRASTAT se přebírá kód zadaný v položce **"Kód INTRASTAT"**.

| ~          | S 12/72 S S Obchodní podmínky |              |                            |               |                         |  |  |  |  |
|------------|-------------------------------|--------------|----------------------------|---------------|-------------------------|--|--|--|--|
|            | Uložit Nový Smazat            |              |                            |               |                         |  |  |  |  |
|            | Druh podmínky                 | Kód podmínky | Název podmínky             | Kód INTRASTAT | Pro platební nebo inka: |  |  |  |  |
|            | = Nefiltrovat 🗙               | ~            | ~                          | ~             | = Nefiltrovat 🗙         |  |  |  |  |
|            | dodací                        | D2           | Ihned                      | N             | Ne                      |  |  |  |  |
|            | dodací                        | D3           | Dobírka                    | N             | Ne                      |  |  |  |  |
| $\bigcirc$ | dodací                        | DAF          | DAF - S dodáním na hranici | N             | Ne                      |  |  |  |  |
|            | dodací                        | DDP          | DDP - S dodáním clo plac   | М             | Ne                      |  |  |  |  |
| $\bigcirc$ | dodací                        | DDU          | DDU - S dodáním clo nep    | М             | Ne                      |  |  |  |  |
|            | dodací                        | DEQ          | DEQ - S dodáním z nábřeží  | L             | Ne                      |  |  |  |  |
| $\Box$     | dodací                        | DES          | DES - S dodáním z lodi     | L             | Ne                      |  |  |  |  |
|            | dodací                        | EXW          | EXW - Ze závodu            | К             | Ne                      |  |  |  |  |
|            | dodací                        | FAS          | FAS - Vyplaceně k boku l   | К             | Ne                      |  |  |  |  |
|            | dodací                        | FCA          | FCA - Vyplaceně dopravci   | К             | Ne                      |  |  |  |  |

• • • • • www.eso9.cz

Strana 14 (celkem 17)

# Zboží (činnost 9.5.9)

V číselníku Zboží jsou pro práci s výkazem INTRASTAT určeny položky:

- Celní sazebník je nutné ke zboží přiřadit položku z celního sazebníku (viz výše). To slouží pro správné naplnění kódu a názvu zboží (případně i sazebníkového čísla) z celního sazebníku prostřednictvím zboží, které je uvedeno na složce dokladu.
- Hmotnost je třeba zadat jednotkovou hmotnost zboží v kg (hmotnost jedné skladovací jednotky). Podle
  počtu zadaného na složce dokladu se pak vypočte celková hmotnost, která vstoupí do výkazu INTRASTAT.
- Země původu kód státu se ve výkazu (u dovozu i vývozu) použije jako Stát původu.

Jestliže je v celním sazebníku nastavena jiná MJ (kromě "ZZZ") než jaká je u zboží nastavena jako základní MJ, je nutné se v odkazu **"Balení zboží**" nastavit přepočet mezi základní MJ a MJ z Celního sazebníku.

 Pro malé zásilky se nemusí Hmotnost, Země původu ani přepočet v Balení zboží nastavovat. Viz kapitola Malé zásilky.

| Zboží Ceny pro subjekt | Značení pro subjekt Balení zboží     | Recyklační poplatky | Zboží na skladě | Čárové kódy     |                            |                            |
|------------------------|--------------------------------------|---------------------|-----------------|-----------------|----------------------------|----------------------------|
| « < 1/4 > »            | ✓ Zboží                              |                     |                 |                 |                            | 🎟 Tabulka 🕜 Detail Q 🝸 C 🚍 |
| Uložit Nový            | Smazat Ceny pro subjekt              | Značení pro subjekt | Balení zboží    | Zboží na skladě | Dokumenty                  | Odkazy ~                   |
| Číslo zboží            | 500001                               | Stav                | aktivní 🗸       |                 | Čárový kód                 |                            |
| Název zboží            | Kniha - Mistrovství v SQL Server 201 | 2                   |                 |                 |                            |                            |
| SKP/CZ-CPA             |                                      |                     |                 | _               |                            |                            |
| Měrná jednotka         | KS ••• kus                           | Měrná hmotnost      | 0,40            |                 | Evidovat expiraci          | Ne 🗸                       |
| Prodejní cena          | 831,83                               | Prodejní DPH        | 12 🗸 %          | _               | Prodejní s DPH             | 915,00                     |
| Skupina PC             |                                      |                     |                 |                 | Výpočet PC                 | prodejní cena s DPH 🗸      |
| Nákupní cena           | 765,46                               | Nákupní DPH         | 12 🗸 %          |                 | Nákupní s DPH              | 842,00                     |
| Skupina NC             |                                      |                     |                 |                 | Výpočet NC                 | nákupní cena s DPH 🗸       |
| Jakostní norma         |                                      | Účet.skupina        |                 |                 | Středisko                  |                            |
| Rozměrová norma        |                                      | Obch.skupina        |                 |                 |                            |                            |
| Rozměr 1               | 0,00                                 | Skupina uživ        |                 |                 | Nakupovaný rozměr          | Ne 🗸                       |
| Rozměr 2               | 0,00                                 | Dodavatel           |                 |                 | Typ dílu pro výrobu        | Zboží 🗸                    |
| Rozměr 3               | 0,00                                 | Země původu         | IE •••          |                 | Rozpad pro výrobu          | Ne 🗸                       |
| Celní sazba            | 48025620 ••• Papír A4                |                     |                 |                 |                            |                            |
| Spotř./ekolog. daň     | ···· / -                             |                     |                 |                 | Počítat spotř./ekolog. daň | Nepočítat 🗸                |
| ADR                    |                                      |                     |                 |                 | Množství ADR               | Součin 🗸 1,00              |
| Obrázek                |                                      | Proch               | házet           |                 |                            |                            |
| Běžný sklad            | 30 ••• Sklad obchodní                |                     |                 |                 |                            | Založit zboží na sklad     |
| Sectify Skiller        | Stad Opendum                         |                     |                 |                 |                            |                            |

### Kódy pohybů složek (9.4.5)

Pomocí kódů pohybů se přenáší na složku dokladu informace o charakteru pohybu.

Pro práci s výkazem INTRASTAT jsou standardně v číselníku založeny (kromě jiných) pohyby používané na fakturách přijatých účetních a vydaných účetních, jde o pohyby **FP** (Faktura přijatá) a **FV** (Faktura vydaná).

V zákaznické aplikaci je nutné si (pokud jsou potřeba) ručně založit pohyby:

- Pohyby pro rozpouštění vedlejších nákladů, které se uvádějí na dokladech o rozpouštění při dovozu a vývozu.
   V ESO9 Start jsou pro ukázku založeny pohyby CINTRI (Intrastat VN Import/Dovoz) typu cenový příjem a CINTRE (Intrastat VN Export/Vývoz) typu cenový výdej. Viz kapitoly Rozpouštění vedlejších nákladů pro INTRASTAT při dovozu (u odběratele) a Rozpouštění vedlejších nákladů pro INTRASTAT při vývozu (u dodavatele).
- Pohyby pro vykazování zvláštních pohybů. Kódy musí odpovídat kódům zvláštních pohybů, viz kapitola Zvláštní pohyby.

### Typy dokladů (9.4.4)

V aplikaci nelze založit doklad, pro který by nebyl určen typ, který by nepatřil pod nějaký z existujících typů dokladů. Podle typu dokladu je určen charakter dokladu, jeho role v aplikaci.

Pro práci s výkazem INTRASTAT jsou standardně v číselníku založeny (kromě jiných) typy pro faktury přijaté účetní a vydané účetní, jde o typy dokladů **FPU** (Faktura přijatá účetní) a **FVU** (Faktura vydaná účetní). Každý z typů musí mít přiřazen minimálně jeden vzor v odkazu **"Vzory pro uživatele"**.

• • • • • www.eso9.cz

Pokud se mají do hodnoty vykazovaného zboží rozpouštět vedlejší náklady, je nutné si zde ručně založit typy dokladů pro rozpouštění při dovozu a pro rozpouštění při vývozu.

- Doklady o rozpouštění VN slouží jen pro evidenční účely. Jejich typy proto musí být nastaveny jako **neúčetní**, **nedaňové**, **nefinanční** a **nesmí měnit stav peněžního účtu**.
- V ESO9 Start jsou pro ukázku založeny typy INTRVNI (Intrastat VN Import/Dovoz) a INTRVNE (Intrastat VN Export/Vývoz).

| <pre></pre>                         |                             |                                  | 🎟 Tabulka 🖉 Detail 🛛 🕇 C 🚍 |  |  |  |  |
|-------------------------------------|-----------------------------|----------------------------------|----------------------------|--|--|--|--|
| Uložit Nový Smazat Uživatelské přep | vočty Vzory pro uživatele   | Odkazy ~                         |                            |  |  |  |  |
| Kód typu dokladu                    | INTRVNE                     |                                  |                            |  |  |  |  |
| Název typu dokladu                  | Intrastat VN - Export/Vývoz | ntrastat VN - Export/Vývoz       |                            |  |  |  |  |
| Účetní nebo neúčetní                | neúčetní 🗸                  | Daňový nebo nedaňový pro DPH     | nedaňový 🗸                 |  |  |  |  |
| Finanční nebo nefinanční            | nefinanční 🗸                | Změna stavu peněž.účtu           | nemění stav 🗸              |  |  |  |  |
| Pohledávka nebo závazek             | neurčeno 🗸                  | Skutečný nebo plánovaný          | skutečný 🗸                 |  |  |  |  |
| Doklad je zakázkou/projektem        | Ne 🗸                        | Kontrola období a data zd.pln.   | tvrdá kontrola 🗸           |  |  |  |  |
| Číselná řada                        |                             |                                  |                            |  |  |  |  |
| Pracovní období                     | 2016.01 ···· Uzavření praco | vního období                     |                            |  |  |  |  |
| Vzor dokladu                        | Zrušení vazby r             | na vzor                          |                            |  |  |  |  |
| Účetní typ                          |                             |                                  |                            |  |  |  |  |
| Účtování se provádí od stavu        | 0                           | Provádět dávkové noční účtování  | Ne 🗸                       |  |  |  |  |
|                                     |                             |                                  |                            |  |  |  |  |
| Editace dokladu zakázána od stavu   | 10                          | Při uzavření úč.období uzavírat  | hlavičky dokladu 🗸         |  |  |  |  |
| Doklad je uzavřen od stavu          | 10                          | Uzavření má povoleno zvýšit stav | Ano 🗸                      |  |  |  |  |

## Vzory dokladů (9.4.6)

Vzor dokladu lze chápat jako definici předvyplněných položek dokladu. V podstatě jde o šablony, podle kterých se doklady zakládají. K jednomu typu dokladu lze nastavit více vzorů dokladů. Vzory se mohou lišit nastavením položek, na skutečné doklady zakládané podle těchto vzorů se pak tyto položky přednastaví.

Pro usnadnění práce s výkazem INTRASTAT je možné na vybraných vzorech přednastavit následující položky na hlavičce i ve složkách:

- Na hlavičce jde o INTRASTAT, Druh obchodu, Dodací p. a Přepravní p.
- Na složkách se jedná o INTRASTAT a Pohyb.
- V ESO9 Start jsou pro ukázku nastaveny vzory VZORFPUNSE (FPU nákup na sklad zahraniční v EU) a VZORFVUE (FVU zahraniční v EU).

Pokud se mají do hodnoty vykazovaného zboží rozpouštět vedlejší náklady, je nutné si zde ručně založit vzory dokladů pro rozpouštění při dovozu a pro rozpouštění při vývozu.

- Na hlavičce musí být nastavena položka INTRASTAT. Na složkách musí být nastaveno, že neovlivňují žádný ze stavů (účetní, fyzický, počáteční, objednáno, blokováno a bilancováno). Zároveň musí mít nastaven odpovídající pohyb (pro cenový příjem, resp. cenový výdej) z číselníku kódů pohybů složek.
- V ESO9 Start jsou pro ukázku založeny typy VZINTRVNI (Intrastat VN Import/Dovoz) a VZINTRVNE (Intrastat VN - Export/Vývoz).

Zároveň musí být ve vazbách (odkaz **"Vazby ručně**" nebo **"Vazby hromadně**") provázány vzory dokladů (z nichž se rozpouštění provádí) se vzory dokladů, na kterých budou vedlejší náklady rozpuštěny. V ESO9 Start jsou standardně nastaveny vazby:

- Pro dovoz mezi vzory VZORFPUNSE (FPU nákup na sklad zahraniční v EU) a VZINTRVNI (Intrastat VN -Import/Dovoz).
- Pro vývoz mezi vzory VZORFVUE (FVU zahraniční v EU) a VZINTRVNE (Intrastat VN Export/Vývoz).

| « < 1/2 > »     | <ul> <li>Vzor dokladu</li> </ul>    |                  |                       |             |                                      | 🎛 Tabulka 🕑 Det    | ait Q T C ≡        |
|-----------------|-------------------------------------|------------------|-----------------------|-------------|--------------------------------------|--------------------|--------------------|
| Uložit Nový S   | Smazat                              |                  |                       |             |                                      |                    |                    |
| Číslo VZINTRVNE |                                     | Text Intras      | tat VN - Export/Vývoz |             |                                      |                    |                    |
| « < 1/1 > »     | <ul> <li>Předchůdci vzor</li> </ul> | u 🆽 Tabulka 🕑 De | etail Q T C =         | « < 0/0 > » | <ul> <li>Vásledníci vzoru</li> </ul> | 🗴 🌐 Tabulka 🕑 Deta | ait Q <b>T C</b> ≡ |
| Uložit Nový S   | Smazat                              |                  |                       | Uložit Nový |                                      |                    |                    |
| Předchůdce I    | Poznámka předchůdce                 | Parametry kopie  | Název parametrů p     | Následník   | Poznámka následníka                  | Parametry kopie    | Název parametrů    |
| ~               | ~                                   | ] ~              | ~                     | ~           | ~                                    | ~                  | ~                  |
| VZORFVUE        | FVU zahraniční v EU                 |                  |                       |             |                                      |                    |                    |
|                 |                                     |                  |                       |             |                                      |                    |                    |

• • • www.eso9.cz

Strana 16 (celkem 17)

# Parametry aplikace

Činnost 9.6.1 Parametry aplikace slouží k definici parametrů, jejichž hodnota ovlivňuje chování systému, a k nastavení konstant, které se používají ve výpočtech.

**Do parametrů aplikace nemá běžný uživatel přístup.** Nastavovat a měnit parametry může pouze pracovník s potřebnými znalostmi implementace systému! Pro snazší orientaci jsou parametry rozděleny do tematických skupin.

## Skupina INTRASTAT

#### IDES\_EXPPATH – Jméno souboru s plnou cestou pro export dokladů

Zadává se zde jméno souboru s plnou cestou pro export.

• Do uvedeného souboru se uloží datový soubor s výkazem pro INTRASTAT.

#### IDES\_PravoZrusOdvod – Skupina uživatelů s právem zrušení odvodu INTRASTATu

Zadávají se zde skupiny uživatelů, které budou mít právo na zrušení odvodu INTRASTATu. Více skupin lze oddělit středníkem.

• Standardně je nastavena skupina **00** (správce).

#### IDES\_SUBJADRNAZEV – Název adresy (pobočky) naší firmy pro INTRASTAT

Zadává se zde název adresy (pobočky) naší firmy. Pokud adresa naší firmy s uvedeným názvem neexistuje, použije se defaultní adresa naší firmy.

- Zadání adresy do parametru má význam v případě, že firma má pouze registraci k DPH v jiném členském státě EU a v tomto státě nemá sídlo. Pokud by adresa nebyla zadána, pak by se použila defaultní adresa. V takovém případě by byl stát odeslání a určení stejný a doklad by nemohl vstoupit do INTRASTATu.
- Standardně je předvyplněný název INTRASTAT.

#### IDES\_TYPDOKDOVOZ – Typy dokladů, které vstupují do dovozu

Zadávají se zde typy dokladů, jejichž složky vstupují při zpracování do dovozu. Více typů lze oddělit středníkem.

- Zadané typy se přednaplňují v činnosti pro tvorbu výkazu do položky Typy dokladů dovoz.
- Standardně jsou předvyplněny typy FPU a INTRVNI. Tyto typy musí existovat v číselníku typů dokladů.

#### IDES\_TYPDOKVYVOZ – Typy dokladů, které vstupují do vývozu

Zadávají se zde typy dokladů, jejichž složky vstupují při zpracování do vývozu. Více typů lze oddělit středníkem.

- Zadané typy se přednaplňují v činnosti pro tvorbu výkazu do položky Typy dokladů vývoz.
- Standardně jsou předvyplněny typy FVU a INTRVNE. Tyto typy musí existovat v číselníku typů dokladů.

#### IDES\_VLDATUMKURSU – Datum pro výpočet kurzu

Určuje, jaký kurs a dle jakého data hlavičky dokladu se má použít. Má význam případě, když není na hlavičce dokladu vyplněna položka "Datum Intrastat".

• Standardně je nastavena hodnota **0=neurčeno**.

#### IDES\_VLPREPOCETKURSU – Přepočet provádět kurzem

Udává, podle které položky z kursovního lístku (v činnosti 9.1.3 Měny, odkaz "Kurzovní lístek") se do výkazu provádí přepočet mezi valutou a domácí měnou.

 Standardně je nastavena hodnota 20=Kurz z dokladu. Znamená to, že se použije kurs hlavičky dokladu (HDKURSHDOK). Při tomto nastavení se nebere ohled na to, jak je nastaven parametr IDES\_VLDATUMKURSU.

#### IDES\_VNFakHodnota – Kódů pohybů cenových příjmů VN pro fakturovanou částku

Zadávají se zde kódy pohybů vedlejších nákladů, které se mají promítnout (rozpouštět) do fakturované hodnoty. Více kódů lze oddělit středníkem.

• Standardně jsou předvyplněny pohyby **CINTRI** a **CINTRE**. Tyto pohyby musí existovat v číselníku kódů pohybů složek, musí být typu cenový příjem, resp. cenový výdej.

#### IDES\_VNStatHodnota – Kódů pohybů cenových příjmů VN pro statistickou hodnotu

Zatím je parametr prázdný, se statistickou hodnotou se nepracuje.

### Skupina Systémové

#### Kod\_Subj\_Firmy – Kód subjektu naší firmy

Zadává se zde kód subjektu naší firmy. Má význam nejen pro INTRASTAT.

Podle kódu se dohledává naše firma v číselníku 9.3.3.0 Subjekty. Do výkazu INTRASTAT se použije IČO tohoto subjektu.